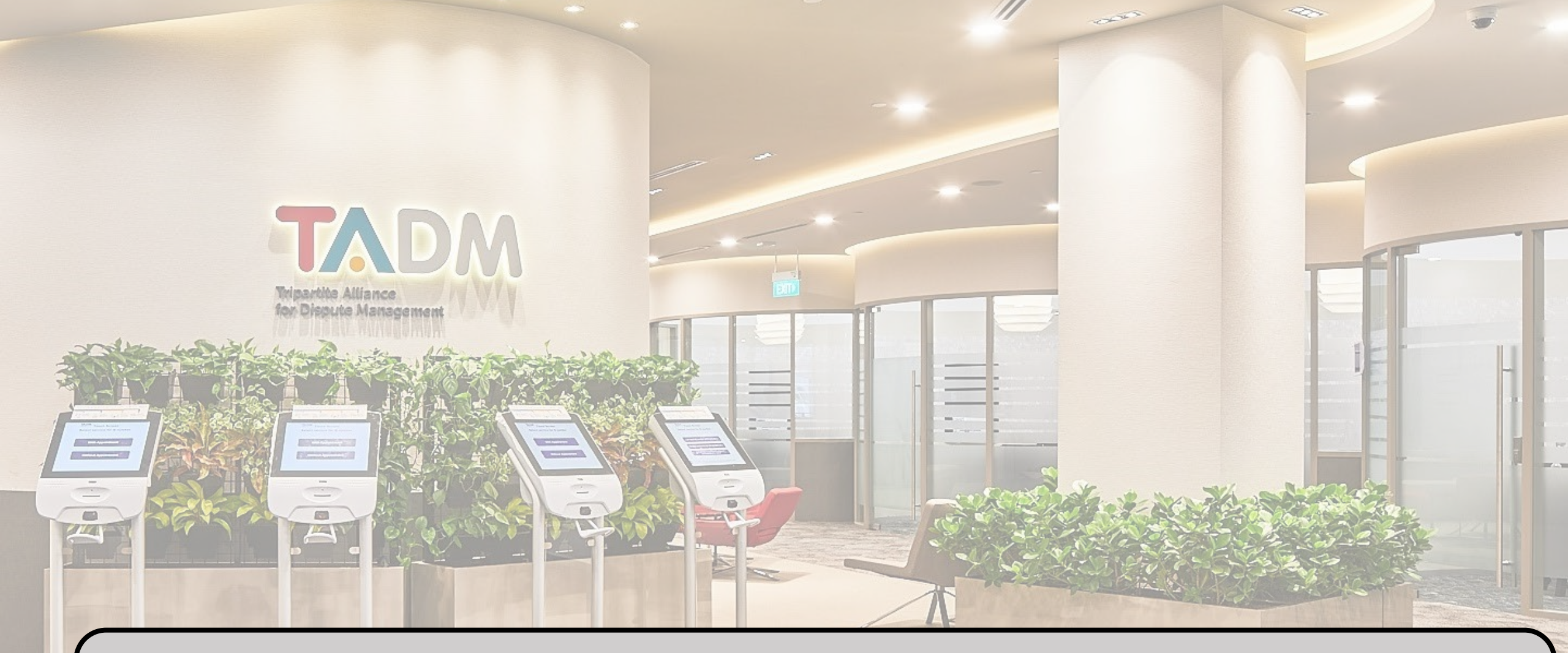

# How to register a representative on EmPower: A guide for employers

## **Personnel involved:**

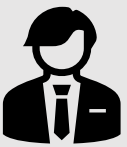

ACRA-Director of the Company

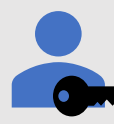

## Corppass Admin

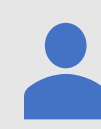

## Authorised Representative

## Note:

For some companies, the same person can hold multiple roles

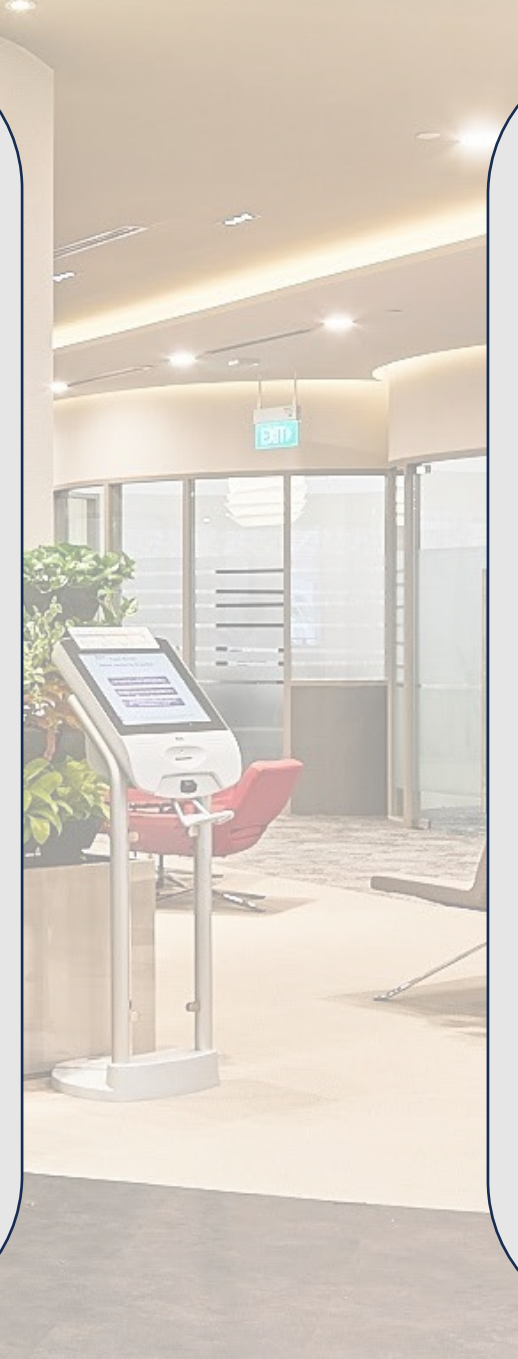

## **Platforms involved:**

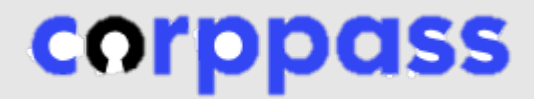

Corppass accounts

TADM

Tripartite Alliance for Dispute Management

## TADM Portal

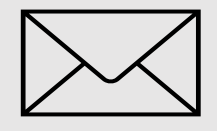

Email

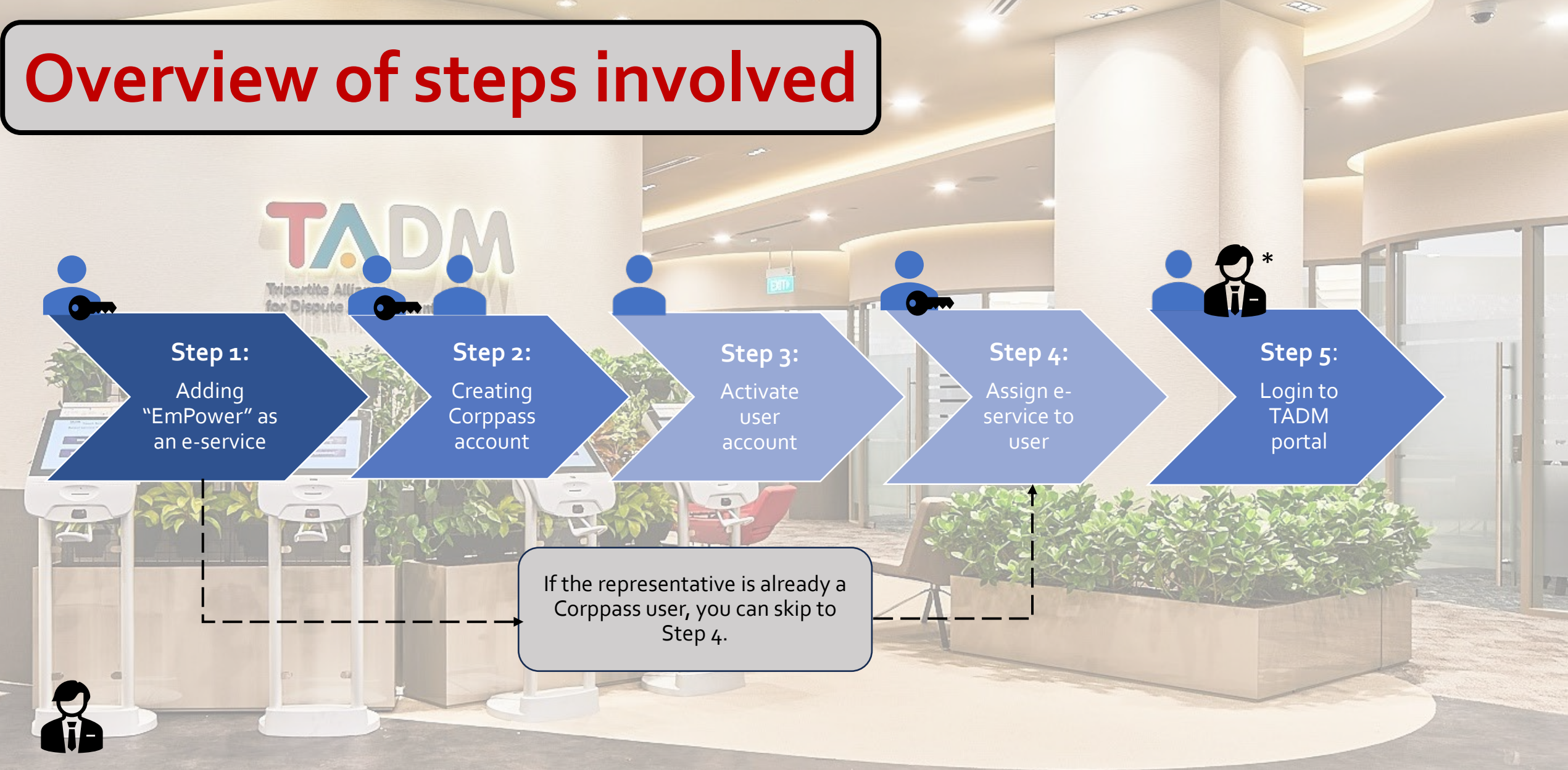

\* Director's role in authorizing the representative to represent the company in the process

1. As a Corppass Admin, login to Corppass via https://www.corppass.gov.sg/. Click on "Select Entity eservices".

(1)e-Service Access Third Party Select e-Services **Change Entity Profile H** Select Entity's e-Services View Entity's e-Service Access Assign selected e-Services Select e-Services that your entity will use. Assign e-Services access to your entity's users View and edit your entity's current e-Services and user groups. access

2. Search for the e-service by typing "MOM" in the search box.

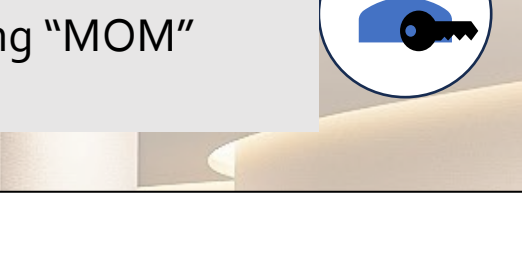

Select Entity's e-Services

& Submi

Select the e-Service(s) you wish to add to your entity's list.

Note: Selected e-Services require details to be set up on Corppass (denoted by 📭 ). Selected e-Services may require additional checks when you log in. Click Q for more information.

|                                     |                                           | <b>T</b> <u>Filter</u>                                                                                                    | МОМ                            |     | ৎ                                  |      |
|-------------------------------------|-------------------------------------------|----------------------------------------------------------------------------------------------------|--------------------------------|-----|------------------------------------|------|
| Govt.<br>Agency 🝦                   | e-Service 🔶                               | Description 🔶                                                                                                    | Additional<br>Agency<br>Check* | Ø 🛊 | Additional<br>Details<br>Required* | ⁄∂ 🝦 |
| MINISTRY<br>OF<br>MANPOWER<br>(MOM) | MOM ACE Digital Services<br>CorpPass      | Use of CorpPass for digital services for our<br>migrant workforce to complement the<br>Singapore workforce in partnership with<br>stakeholders |                                |     |                                    |      |
| MINISTRY<br>OF<br>MANPOWER<br>(MOM) | WORKPLACE SAFETY AND<br>HEALTH E-SERVICES | WSH e-Services                                                                                                    | ୍                              |     |                                    |      |

Step 1

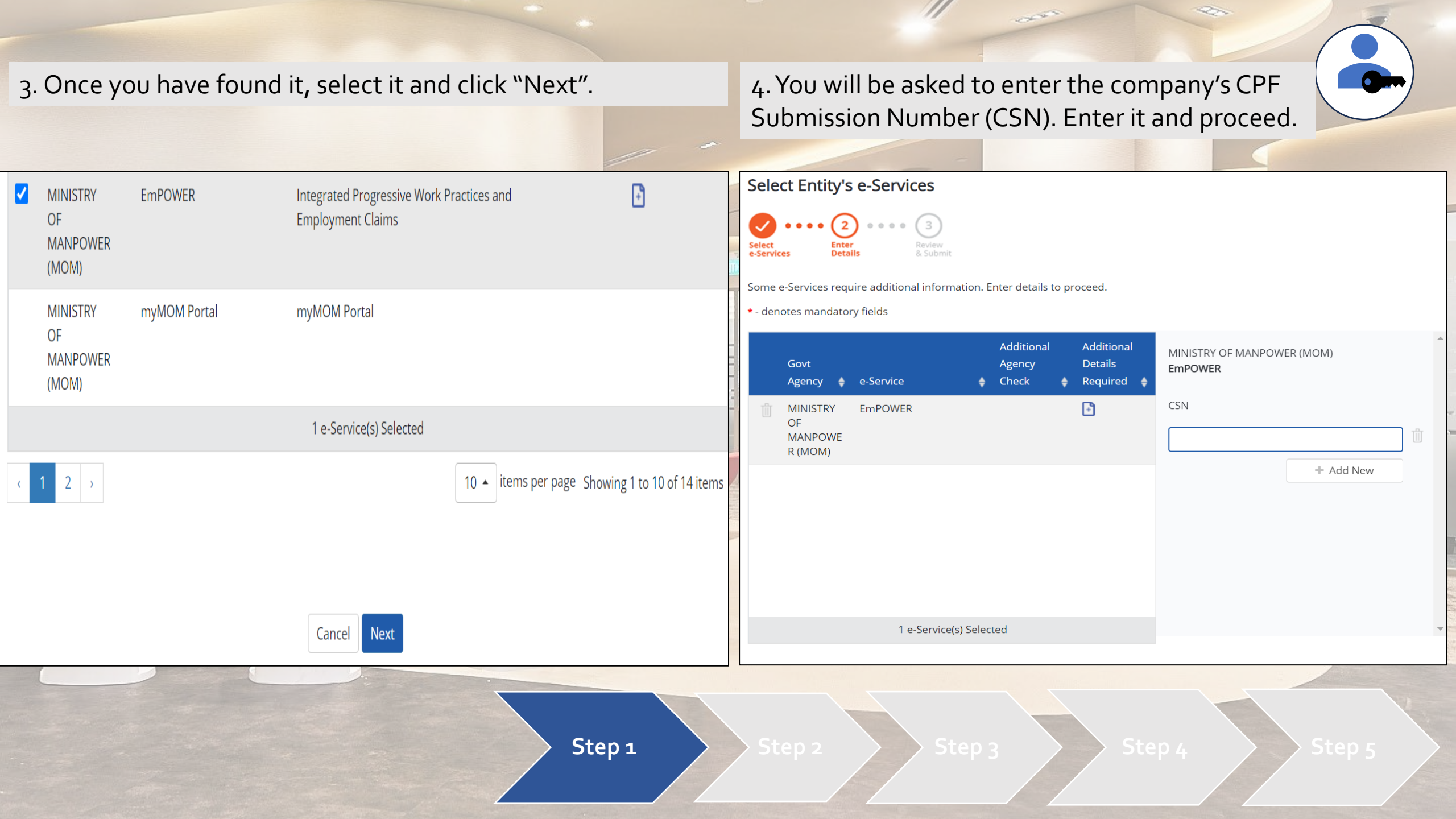

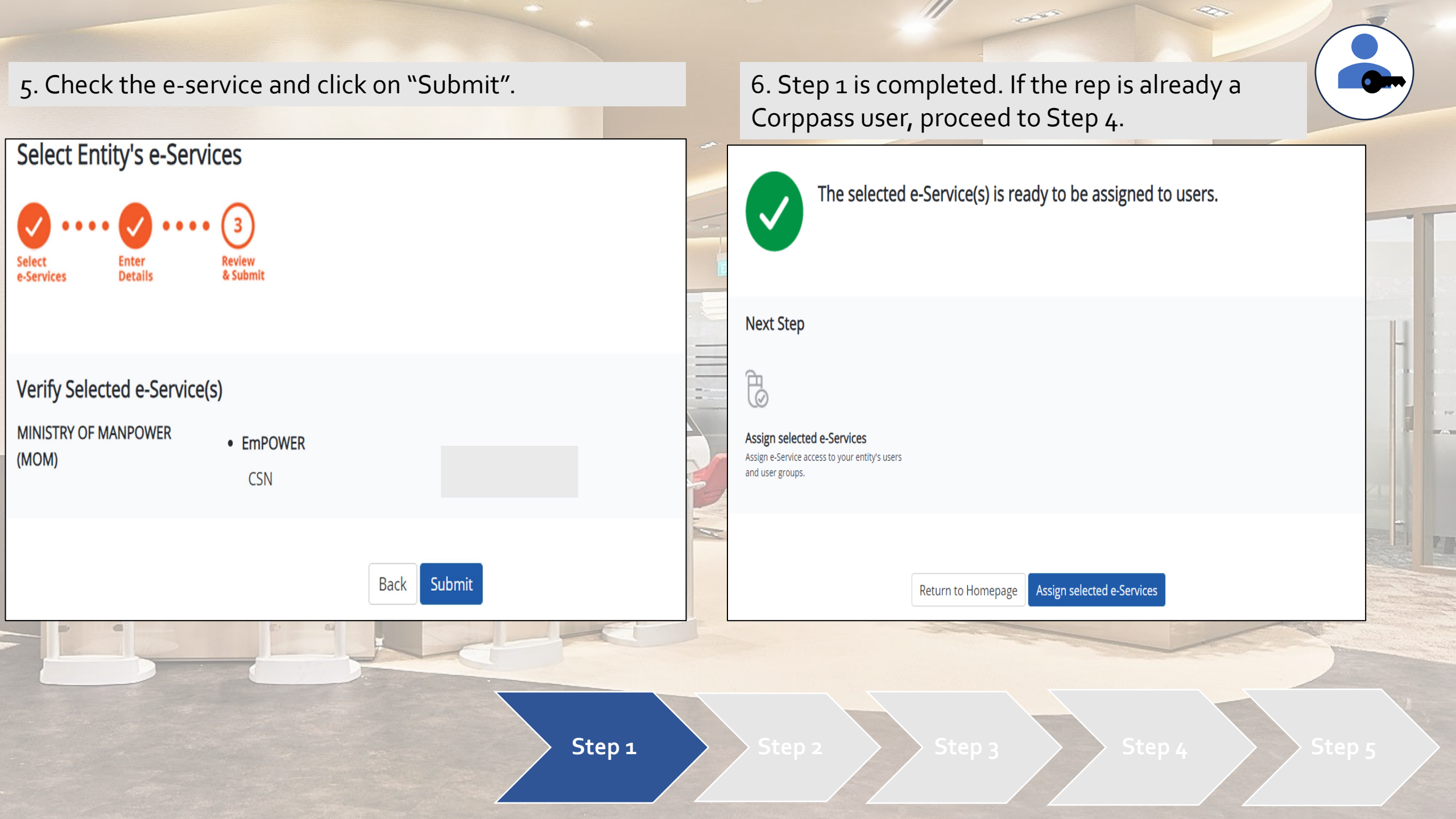

### 1. As the Corppass admin, select "Create User Accounts".

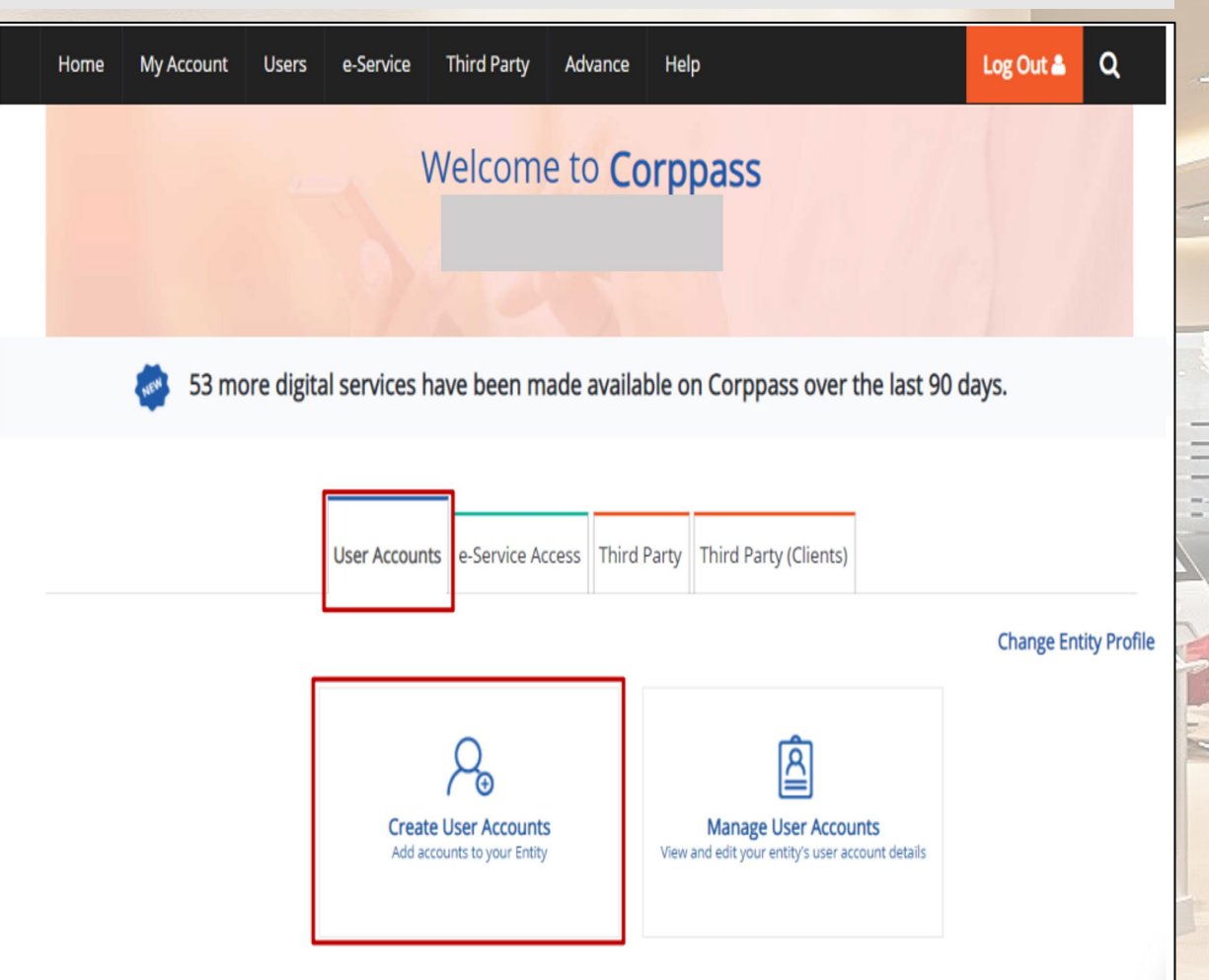

## 2. Select Identity type of the user.

#### Create User Accounts

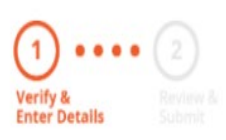

#### Please enter user details below.

You may select the 'Access to All e-services' checkbox below if you require the user to have access to all e-Services (exceptions listed below).

#### Note:

- Sub-Admin accounts created can assign any of the entity's e-services to users and authorise Third Party Entities. To restrict the account, go to Advance > Add Assignment Profile.
- Selected e-Services (e.g. CPF e-Submission and SSGWSG e-Services) need to be manually assigned to your Corppass account as they
  require additional setup details.
- The full list of these exceptions can be found here. Please contact the relevant agencies for more information.

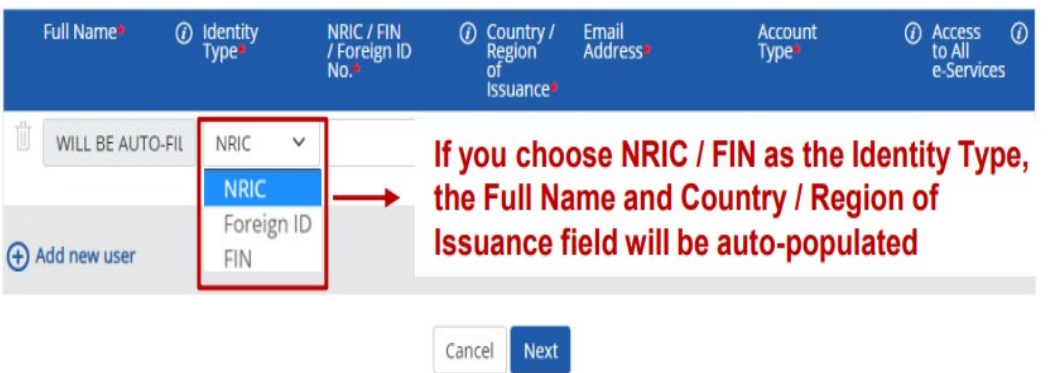

 Step 1
 Step 2
 Step 3
 Step 4
 Step 5

## 3. Fill in the relevant fields and click "Next".

## 4. Ensure details are accurate and "Submit".

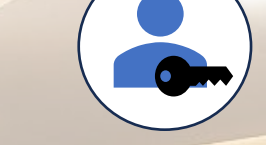

#### Create User Accounts

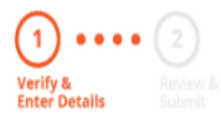

Please enter user details below.

You may select the 'Access to All e-services' checkbox below if you require the user to have access to all e-Services (exceptions listed below).

#### Note:

- Sub-Admin accounts created can assign any of the entity's e-services to users and authorise Third Party Entities. To restrict the account, go to Advance > Add Assignment Profile.
- Selected e-Services (e.g. CPF e-Submission and SSGWSG e-Services) need to be manually assigned to your Corppass account as they
  require additional setup details.
- The full list of these exceptions can be found here. Please contact the relevant agencies for more information.

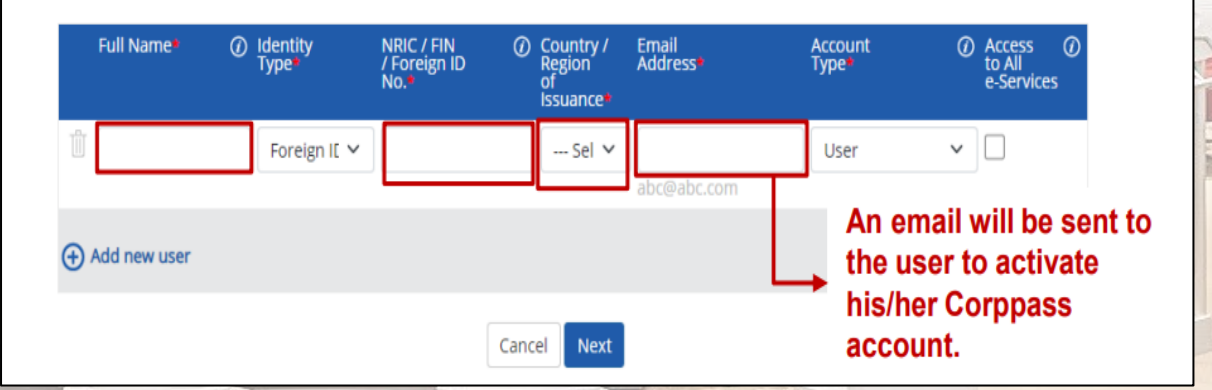

#### Create User Accounts

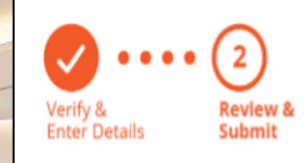

Review the following information.

Full Name of Singpass holders will be auto-populated after submission.

#### Note:

Selected e-Services (e.g. CPF e-Submission and SSGWSG e-Services) need to be manually assigned to your Corppass account as they
require additional setup details.

• The full list of these exceptions can be found here. Please contact the relevant agencies for more information.

| Full Name | ldentity<br>Type | NRIC / FIN /<br>Foreign ID<br>No. | Email<br>Address | Account<br>Type | Access<br>to All<br>e-<br>Services |
|-----------|------------------|-----------------------------------|------------------|-----------------|------------------------------------|
|           |                  | Back                              | Submit           |                 |                                    |

**p 1** 

Step 2

ep 3

Step 4

Step <u>s</u>

| 1. As the new Corppass user, you should receive an email to activate your account.                                                                                                    | 2. Go to Corppass website → Services →<br>Activate Corppass Account.                                                                                                    |
|----------------------------------------------------------------------------------------------------|----------------------------------------------------------------------------------------------------|
| Action Required - Activate your Corppass User account<br>$\textcircled{\begin{tabular}{lllllllllllllllllllllllllllllllllll$                                                                                                    | COTPDOSS                                                                                                    |
| You don't often get email from email-alert@corppass.gov.sg. Learn why this is important Dear Sir/Madam You have been authorised by your Entity's name and UEN to transact on government digital services on your entity's behalf. This is your reference ID you will need to activate your account: What should you do next? - Visit https://www.corppass.gov.sg > Services > Activate Corppass Account Enter the above Reference ID - Activate your account | Register for Corppass ><br>Welcome<br>Corppass is the auth<br>service access of em<br>transactions. There a<br>available today.<br>Sign up now to preve<br>Find out more.<br>Register for Corppass ><br>Check Registration Status<br>anage digital<br>porate<br>gital services<br>stransactions.<br>Find Your Corppass Admin |
| Yours Sincerely<br>Corppass Team<br>Email: <u>support@corppass.gov.sg</u><br>Helpdesk: +65 63353530<br>Step 1                                                                                                    | Register as a Corppass Admin       Need         Get started with Corppass by your role       •         Step 2       Step 3       Step 4                                                                                                    |

3. Key in the reference ID found in the activation email and click next. You will be brought to Singpass login.

| Home About Us Services Help                                                                                                    |             | Log in with Singpass 🛔 🛛 | 2 | corppass                                                                                                    | 🗚 A 🖨 Contact Us   Feedback   FAQ |
|----------------------------------------------------------------------------------------------------|-------------|--------------------------|---|----------------------------------------------------------------------------------------------------|-----------------------------------|
| Home / Activate Corppass Account                                                                                                    |             |                          |   | Home About Us Services Help                                                                                             | Log in with Singpass 🛔 🔍          |
| Activate Corppass Account                                                                                                    |             |                          |   | Home / Activate Corppass Account Your Corppass user account has been activated. You will receive an email notification. |                                   |
| <ul> <li>Reference ID Centity Registration No</li> <li>• - denotes mandatory fields         <ul> <li>Reference ID*</li> <li>Please type the verification code*<br/>(Code is case-insensitive<br/>and excludes spaces)</li> </ul> </li> </ul> | 9312bc 🖒    |                          |   | Next Step                                                                                                    |                                   |
|                                                                                                    | Cancel Next |                          |   | Proceed to Homepage                                                                                                    |                                   |
|                                                                                                    |             | Step 1                   |   | Step 2 Step 3                                                                                                    | Step 4 Step 5                     |

4. Login via Singpass and when it is done, you should see the below screen.

1. As the Corppass Admin, select "Assign selected e-services".

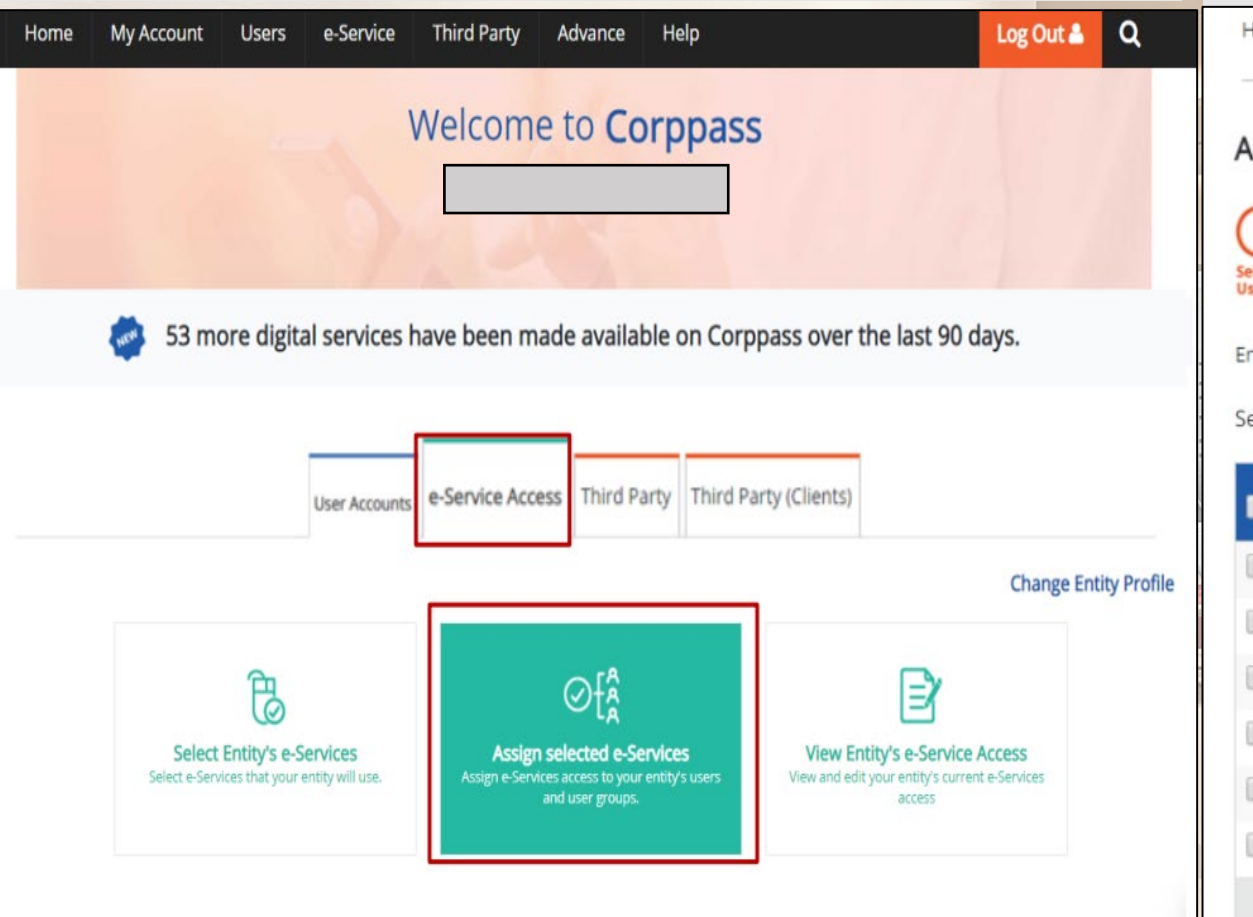

# 2. Select the Corppass user who will be the authorized representative for TADM case and click "Next".

000

| ssign Selected e-Servi            | ces                                    |                                |         |                                                                     |    |
|-----------------------------------|----------------------------------------|--------------------------------|---------|---------------------------------------------------------------------|----|
| 1 2 (                             | 3 • • • • 4                            |                                |         |                                                                     |    |
| sers e-Services D                 | ater Heview<br>atalis & Submit         |                                |         |                                                                     |    |
| nsure that you have selected e-Se | rvice(s) for your Entity before assign | ning it to your user account(s | ).      |                                                                     |    |
|                                   |                                        | Filtor                         | []      | 0                                                                   | я. |
| elect from your entity's Corppass | diser accounts.                        | Tiller                         | Search  | ~                                                                   | -  |
| elect from your entity's Corppas: | succession accounts.                   | ( Hite                         | Search  | ~                                                                   |    |
| Full Name 🔶 Em                    | ail Address                            |                                | Search  | User Type                                                           |    |
| Full Name 🔶 Err                   | ail Address                            |                                | \$earch | User Type<br>Enquiry User                                           |    |
| Full Name      Full               | ail Address                            |                                | \$earch | User Type<br>Enquiry User<br>User                                   |    |
| Full Name \$ Em                   | ail Address                            |                                | \$      | User Type<br>Enquiry User<br>User<br>Enquiry User                   |    |
| Full Name                         | ail Address                            |                                | \$      | User Type<br>Enquiry User<br>User<br>Enquiry User<br>Admin          |    |
| Full Name      Full               | ail Address                            |                                | \$      | User Type<br>Enquiry User<br>User<br>Enquiry User<br>Admin<br>Admin |    |

 Step 1
 Step 2
 Step 3
 Step 4
 Step 5

3. Select "EmPower" as the service to be assigned and enter the authorization dates.

4. Review and Submit. You should see an acknowledgement page that assignment is successful!

| Select   Select   e-Services     1 Selected User(s)      e-Services with image require additional details. For more information, contact the relevant agency. Click image to enter details. * - denotes mandatory fields | Assign Selected e-Services<br>Select<br>Users Services Services (4)<br>Enter<br>Select<br>Select<br>Select e-Services (4)<br>Enter<br>Details (4)<br>Review<br>& Submit<br>Submit<br>Submit |
|----------------------------------------------------------------------------------------------------|----------------------------------------------------------------------------------------------------|
| Govt Entity's selected   Agency Entity's selected   Agency Required   MINISTRY OF MANPOWER (MOM)   MINISTRY OF   OF   MANPOWE   R (MOM)   Entity's selected CSN                                                          | Selected e-Services                                                                                                    |
| 1 e-Service(s) selected.                                                                                                    |                                                                                                    |
| Back Next                                                                                                    | Back Submit                                                                                                    |
| Step 1                                                                                                    | Step 2 Step 3 Step 4 Step 5                                                                                                    |

### 1. Login through TADM website $\rightarrow$ eServices $\rightarrow$ Dashboard.

| nne<br>Inagement Getting st                                                                                                    | arted   Know your option   | ns Mediation guide eS                                                                                                    |
|----------------------------------------------------------------------------------------------------|----------------------------|----------------------------------------------------------------------------------------------------|
| Services                                                                                                    | Estimated Time<br>Required | Quick Reference Guide (QRG)                                                                                                    |
| File a claim (only for notice pay)<br>Use this eService to file a claim for mediation                                                                                                    | 20 minutes                 | Guide to file a claim (only for<br>notice pay) (PDF, 526KB)                                                                                                    |
| Register a company representative to respond to the claim(                                                                                                    | s) -                       | Guide to register a company<br>representative (PDF, 432KB)                                                                                                    |
| Dashboard         If you have an existing appointment, draft claim via chatbot, o         ongoing claim, you can log in to your dashboard to manage the         following:         • Pay filing fees         • Upload documents for claim         • View and manage cases         • e-Negotiation         • Attend online mediation | -<br>ran<br>le             | Guide to employer login and<br>dashboard (PDF, 622KB)<br>Guide to eNegotiation<br>(Claimant) (PDF, 333KB)<br>Guide to eNegotiation<br>(Respondent) (PDF, 356KB) |
| <ul><li> Appoint Company Representative</li><li> Update payment status</li></ul>                                                                                                    |                            |                                                                                                    |

2. Login via Singpass and you will be brought to the dashboard. Select the case which you are representing and click "View Case".

| E | 2 Employment Dispute 0 Fair Employment<br>Practices | 0 Industrial Relations                                  |
|---|-----------------------------------------------------|---------------------------------------------------------|
|   | 0 Work Injury<br>Compensation                       |                                                         |
|   | My Recent Cases                                     | View All $\rightarrow$                                  |
|   | DM                                                  |                                                         |
|   | Employment Dispute                                  | Pending Appointment of Rep<br>Last Updated: 18 May 2023 |
|   | View Case                                           |                                                         |

tep 1

) 2

3. You should see a banner at the top of the page. Click "Respond".

| npioyment D                                                         | ispute                                                   |                                                                       |
|---------------------------------------------------------------------|----------------------------------------------------------|-----------------------------------------------------------------------|
|                                                                     |                                                          |                                                                       |
|                                                                     | A.                                                       |                                                                       |
| 🕕 Appoint a Con                                                     | pany Representative to respond the claim                 |                                                                       |
| Respond                                                             |                                                          |                                                                       |
|                                                                     |                                                          |                                                                       |
|                                                                     |                                                          |                                                                       |
|                                                                     |                                                          |                                                                       |
|                                                                     |                                                          |                                                                       |
| Case Summary                                                        |                                                          | Case Overview                                                         |
| Case Summary                                                        | Pending Appointment of Rep                               | Case Overview                                                         |
| <b>Case Summary</b><br>Case status<br>Lodgement Date                | Pending Appointment of Rep<br>18-May-2023                | Case Overview                                                         |
| Case Summary<br>Case status<br>Lodgement Date                       | Pending Appointment of Rep<br>18-May-2023                | Case Overview<br>Current Stage<br>Appoint of Compan                   |
| <b>Case Summary</b><br>Case status<br>Lodgement Date<br>Last update | Pending Appointment of Rep<br>18-May-2023<br>18-May-2023 | Case Overview<br>Current Stage<br>Appoint of Compan<br>Representative |

# 4. Fill in the details of the representative and upload the relevant authorization document. Select "Submit".

#### Home > Employment Dispute EC-2023-343005

#### Appoint Company Representative

| Salutation                           | Full Name (as per NRIC/FIN) |  |
|--------------------------------------|-----------------------------|--|
| Select                               | ▼                           |  |
| Identification Type                  | NRIC / FIN                  |  |
| NRIC                                 |                             |  |
| Notify Me via                        | Email (optional)            |  |
| Select                               | ▼                           |  |
| Mobile No. (optional)                | Office No. (optional)       |  |
| Job Designation                      |                             |  |
|                                      |                             |  |
| Authority to Appoint Company Represe | tative                      |  |

tep 1

5. You are done! Follow the instructions onscreen on how to respond.

#### Home > Employment Dispute

#### You have successfully appointed a representative

Thank you for the appointment. You may commence the dispute resolution process now.

#### Appointment Detail

Case Reference No.

Company Representative

Mobile No.

Email

-----

Step

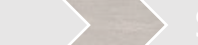